# Impersonificazione - GESTIONE SUPERVISORE WEB

- PREMESSA
- CHI È L'UTENTE SUPERVISORE WEB?
- COME CONFIGURARE UN UTENTE SUPERVISORE WEB?
  - Creare l'anagrafica del supervisore
  - Creare le credenziali del supervisore
  - Abilitare l'utente alle funzioni di impersonificazione
  - Abilitare IP della macchina utente
- COME AVVIENE L'IMPERSONIFICAZIONE?
- La funzionalità è possibile se... :
- Chi ha impersonificato "chi" e "quando"

## PREMESSA

La funzionalità permette di configurare il sistema affinché un utente (*Personale di Ateneo*) possa accedere alle funzioni web, con le proprie credenziali, simulando ("*impersonificando*") la navigazione di un utente dei seguenti tipi:

- studente (<u>grp\_id=6</u>)
- registrato (<u>grp\_id=9</u>)
- pre-immatricolato (<u>grp\_id=4</u>).

Sono volutamente escluse altre tipologie di utente.

## CHI È L'UTENTE SUPERVISORE WEB?

L'utente che può essere abilitato come SUPERVISORE WEB è un utente appartenente al gruppo PERSONALE D'ATENEO con tipo soggetto esterno '**ATE** WEB' o 'WATEMOBINT' (vedi maschera PERSONALE D'ATENEO).

## COME CONFIGURARE UN UTENTE SUPERVISORE WEB?

#### Creare l'anagrafica del supervisore

Creare un soggetto esterno nella maschera PERSONALE D'ATENEO. I dati minimi obbligatori sono: COGNOME, NOME e TIPO SOGGETTO ESTERNO (ATEWEB-WATEMOBINT).

|              | Cognome KION         |          |                  | Nome KIO | 4               | Sesso |
|--------------|----------------------|----------|------------------|----------|-----------------|-------|
| C            | od. Fiscale          |          |                  |          |                 |       |
| ipo Sogget   | tto Esterno ATEWE    | B Person | ale d'Ateneo Web |          |                 |       |
| Struttura di | dattica responsabile |          |                  |          |                 |       |
| Tipo         |                      | Codice   |                  |          |                 |       |
| Dati di Nas  | cita                 |          |                  |          |                 |       |
| Dat          | ta Nascita           |          |                  |          |                 |       |
| Nazione      | di Nascita           |          |                  |          |                 |       |
| Provincia    | di Nascita           |          |                  | Città es | tera di nascita |       |
| Comuna       | di Massita           |          |                  |          |                 |       |
| Comune       | di Nascita           |          |                  |          |                 |       |
| Cittadinar   | nza                  |          |                  |          |                 |       |
| Telefo       | ono                  |          | Prefisso int.    |          | Fax             |       |
| Cellula      | are                  |          | Consenso invio s | ms 🗉     | Gestore         |       |
| E-m          | nail                 |          | Firma            | Caric    | a Firma         |       |
| Appellat     | ivo                  |          |                  |          |                 |       |

#### Creare le credenziali del supervisore

Creare le credenziali per l'utente utilizzando il pulsante "Gestione Account".

| Tipo utente           | Soggetti esterni |                              |           | Cerca                     |
|-----------------------|------------------|------------------------------|-----------|---------------------------|
| Cognome               | KION             | Non                          | ne KION   | Nuova Ricerca             |
|                       |                  |                              |           |                           |
| ati Utente            |                  |                              |           |                           |
| User ID               | k.kion           | Password                     | V3UGQEVD  | Crea Utente               |
|                       | 10001000         |                              |           | Cambia password           |
| A design and a second | KION KION        | Stato                        | Attivo    | Radao                     |
| User name             | in orthony       |                              |           | bauge                     |
| User name             |                  | Autenticazione               |           | Ripristina                |
| User name             |                  | Autenticazione<br>Tipo Firma | AUTOGRAFA | Ripristina     Genera Pin |

### Abilitare l'utente alle funzioni di impersonificazione

Dopo aver creato le credenziali, cliccare sul pulsante SUPERVISORE WEB (alla maschera si accede dal pulsante Supervisore Web in Gestione Utente, anche senza recuperare l'utente, l'importante è che la sua anagrafica di tipo ATEWEB o WATEMOBINT e l'utente esistano)

| Username              | User Id | Cognome  | II Nome |  |
|-----------------------|---------|----------|---------|--|
| KON KION              | k kion  | KON      | KION    |  |
|                       |         |          |         |  |
|                       |         |          |         |  |
|                       |         |          |         |  |
|                       |         |          |         |  |
|                       |         |          |         |  |
|                       |         | 1        |         |  |
| abilitati             | ▶↓      | 1        |         |  |
| abilitati             | →↓      | <b>•</b> |         |  |
| abilitati<br>Username | User Id | Cognome  | Nome    |  |
| abilitati<br>Username | User Id | Cognome  | Nome    |  |

Nella sezione "Soggetti non abilitati" sono recuperati SOLO tutti i possibili supervisori web (cioè personale d'ateneo di tipo ATEWEB non ancora abilitato).

Per abilitare come SUPERVISORE WEB, basta selezionare il soggetto non abilitato, quindi utilizzare la "FRECCIA GIÙ" per abilitarlo.

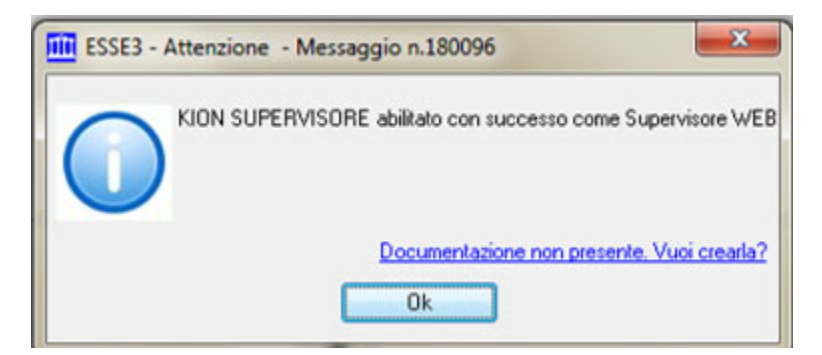

Nella sezione Soggetti abilitati, sono visualizzati tutti i supervisori web: per disabilitare un supervisore, basta usare la "FRECCIA SU".

Nota: la funzionalità di creazione del Supervisore Web è destinata a utenti Superuser. il pulsante SUPERVISORE WEB (per abilitare nuovi supervisori) è visibile nella maschera GESTIONE UTENTE, solo ad utenti amministratori (grp\_id=3).

#### Abilitare IP della macchina utente

Abilitare l'IP della macchina dell'utente che dovrà impersonificare, aggiungendolo nella lista IP del parametro di configurazione: WEB\_IP\_FILTER\_ADMIN ( Prodotto ESSE3 - Modulo FRK dalla maschera PARAMETRI DI CONFIGURAZIONE)

## COME AVVIENE L'IMPERSONIFICAZIONE?

L'utente supervisore, accede con le proprie credenziali, alla propria area web.

Dopo l'accesso, occorre accedere all'URL: ... auth/admin/LoginAsForm.do (se l'ateneo non ha già chiesto l'attivazione della voce di menu per l'area web dell'utente)

| accedere alla form di impersonificazione:                                                                                                    | ,                         |                                                                   |                                                               |                                |
|----------------------------------------------------------------------------------------------------|---------------------------|-------------------------------------------------------------------|---------------------------------------------------------------|--------------------------------|
| Internet di test                                                                                                    | accedere alla form        | di impersonificazione:                                            |                                                               |                                |
| Image: Cubic Disconse                                                                                                    | nbiente di test           |                                                                   |                                                               |                                |
| PERVISORE KION PERVISORE KION PERVISORE KION PERVISORE KION Pacheca Material Didattici Aula Virtuale Login AS Login AS Pagina di accesso al sistema per l'area riservata tramite impersonificazione. Ogni utilizzo illecito sarà perseguito. *Home Utente: NON_USER102347 Annula e Unikion Esse3 by KION a CINECA Comp                                     |                           | 422                                                               |                                                               |                                |
| PERVISORE KION  res Riservata .ogout Cambia Password  e Unikion  e Unikion  Role Based Community  Bacheca Material Didattici Aula Virtuale  Login AS  Pagina di accesso al sistema per l'area riservata tramite impersonificazione. Ogni utilizzo lilecito sarà perseguito.  *Kome Utente: KONL_USER102347  Annulla  e Unikion  Esseð by KON a CINECA Comp | me                        |                                                                   |                                                               |                                |
| rea Riservata       Login AS         Login di accesso al sistema per l'area riservata tramite impersonificazione. Ogni utilizzo illecito sarà perseguito.         *Home Utente:       ixi01_USER102347         Imia i Dati       Annulla         © Unikion       Esse3 by KION a CINECA Comp                                                               | PERVISORE KION            | Role Based Community<br>Bacheca Materiali Didattici Aula Virtuale |                                                               |                                |
| Login AS Cambia Password Pagina di accesso al sistema per l'area riservata tramite impersonificazione. Ogni utilizzo illecito sarà perseguito. *Home Utente: NOIL_USER102347 e Unikion Ce Unikion Esse3 by KION a CINECA Comp                                                                                                    | rea Riservata             | hada te                                                           |                                                               |                                |
| KON_USER102347      KON_USER102347      Annulla      CUnikion     Esse3 by KION a CINECA Comp                                                                                                    | .ogout<br>Cambia Password | LOGIN AS<br>Pagina di accesso al sistema per l'area riservata tra | nite impersonificazione. Ogni utilizzo illecito sarà persegui | to.                            |
| e Unikion Esse3 by KION a CINECA Comp                                                                                                    |                           | *Home Utente:                                                     | KIOM_USER102347                                               |                                |
| © Unikion Esse3 by KION a CINECA Comp                                                                                                    |                           | Invia i Dati                                                      |                                                               | Annulla                        |
|                                                                                                    | © Unikion                 |                                                                   |                                                               | Esse3 by KION a CINECA Company |

per

A

SU Pe

2005

In questa pagina, basta aggiungere lo user\_id dello studente che si vuole impersonificare.

Questo permetterà di accedere all'area riservata dello studente come se fosse lo studente stesso, quindi con tutte le funzionalità abilitate.

| uni                                                        | 1                                    | N.Z                           |                    |                                     |                  | ı                   |
|------------------------------------------------------------|--------------------------------------|-------------------------------|--------------------|-------------------------------------|------------------|---------------------|
| •                                                          |                                      |                               |                    |                                     |                  |                     |
| udente                                                     | KION_NOME_1<br>Benvenuto nella tua a | 130768 KION_UTENTE_13         | 30768 - [MAT       | . 156987]                           |                  |                     |
| KION_NOME_130768<br>KION_UTENTE_130768                     | Dati Personali Visualizza dettagli 🔻 |                               |                    | Status Studente Visualizza dettagli |                  |                     |
|                                                            | Pannello di con                      | trollo Na                     | iscondi dettagli 🔺 | Messaggi                            |                  | Nascondi dettagli 🔺 |
| Informazioni Ateneo<br>Sede dell'ateneo                    |                                      |                               |                    | Messaggi Persona                    | a                |                     |
| Calendario accademico                                      | Processo                             | Stato                         | Da fare            | Nittente                            | Titolo           | Data                |
| deu ateneo<br>Organizzazione generale                      | Tasse                                | 6 da pagare - Mav disponibile | visualtzza         | maarine                             | Dessus messageis | UUU                 |
| Servizi di sostegno d'ateneo                               | Piano carriera                       | non modificabile              |                    |                                     | messon messaggio | at altri            |
| Regolamento didattico di                                   | Appelli disponibili                  | e 0 appelli disponibili       |                    |                                     |                  | and mentions        |
| ateneo<br>Altri regolamenti dell'ateneo                    | Iscrizioni appelli                   | e 0 prenotazioni              |                    | Community di Fa                     | colta            |                     |
| Procedure di                                               |                                      | accedi a tutte le funzioni    |                    | Titolo                              | Data             |                     |
| immatricolazione                                           |                                      |                               |                    |                                     | nessun messaggio |                     |
| Guida<br>Facoltà<br>Corsi                                  |                                      |                               |                    | Community di Ate                    | eneo             | ing altri           |
| Informazioni Studente                                      |                                      |                               |                    | Titolo                              | Data             |                     |
| Alloggi per gli studenti                                   |                                      |                               |                    |                                     | nessun messaggio |                     |
| Servizi di ristorazione<br>Servizi medici per gli studenti |                                      |                               |                    |                                     |                  | int altri           |
| Servizi per gli studenti con<br>esigenze speciali          |                                      |                               |                    |                                     |                  |                     |
| Assicurazioni                                              |                                      |                               |                    |                                     |                  |                     |
| Servizi di sostegno                                        |                                      |                               |                    |                                     |                  |                     |

# La funzionalità è possibile se ... :

- il gruppo cui appartiene l'utente "impersonificatore" è abilitato alle funzioni Web
- L'IP della macchina da cui si esegue la funzionalità è tra gli IP indicati nel parametro WEB IP\_FILTER\_ADMIN ٠
- L'autenticazione è interna ad ESSE3, per l'utente supervisore (o per il suo grp\_id con auth\_pwd\_location=1);
   Se l'autenticazione è su SHIBBOLETH (auth\_pwd\_location=3) l'utente impersonificatore deve avere le credenziali replicate sul sistema esterno, perché alla login si è rediretti su Shibboleth (IDP);
- In caso di autenticazione diretta su LDAP (senza Shibboleth), non è necessaria la replica su LDAP, ma basta definire che l'utente superuser si autentichi su DBMS (p18\_user.auth\_pwd\_location=1), anche se lo studente impersonificato si autentica su LDAP;

E' possibile accedere anche mediante ALIAS (P18\_ALIAS) dell'impersonificatore.

# Chi ha impersonificato "chi" e "quando"

Per conoscere l'utente supervisore che ha impersonificato uno studente, basta recuperare il sessionid nella fw\_sessions\_sto dell'utente supervisore e verificare il campo impers\_by\_id, utilizzando una query come nell'esempio riportato:

```
SELECT
/* utente impersonificatore (SUPERVISOREWEB) */
   SV.SESSIONID AS SESS_IMPERS,
   SV.ID_USER AS ID_USER_IMPERS,
   SV.USER_ID AS USER_IMPERS,
   SV.GRP_ID AS GRP_USER_IMPERS,
/* utente impersonificato (STUDENTE) */
   U.SESSIONID AS SESS_STUDENTE,
   U.ID_USER AS ID_USER_STUDENTE,
   U.USER_ID AS USER_STUDENTE,
   U.GRP_ID AS GRP_USER_STUDENTE
/* QUANDO */,
   U.DTM_CL_CONN,
   SV.DTM_CL_CONN
FROM
   FW_SESSIONS_STO U
   JOIN FW_SESSIONS_STO SV ON U.IMPERS_BY_ID = SV.SESSIONID
WHERE
/* Studente impersonificato */
   U.USER_ID = '153431'
ORDER BY U.DTM_CL_CONN DESC;
```